# o ICOM

USBドライバー インストールガイド

本書は、弊社製品とパソコンをUSBケーブルで接続し、ご使用していただくため、それに必要なUSBドライバーをパソコンにイン ストールする手順について説明しています。

# もくじ

| I.動作環境について                                                                                                    |
|----------------------------------------------------------------------------------------------------|
| 対応OS                                                                                                    |
| ポート                                                                                                    |
| ケーブル                                                                                                    |
| USBドライバーのダウンロードについて 1                                                                                                    |
| 表記について                                                                                                    |
|                                                                                                    |
| 2. 取り扱い上のご注意2                                                                                                    |
| 2. 取り扱い上のご注意 ·······2<br>USBドライバーをインストールする前に ·······2                                                                                      |
| 2. 取り扱い上のご注意                                                                                                    |
| <ul> <li>2. 取り扱い上のご注意</li></ul>                                                                                                    |
| 2. 取り扱い上のご注意       2         USBドライバーをインストールする前に       2         パソコンを接続する前に       2         使用上のご注意       2         インストール完了後のご注意       2 |

## 

| 4. | ご参考に |                     |
|----|------|---------------------|
|    | COM  | ポート番号の変更について5       |
|    | USB  | ドライバーのアンインストールについて6 |
|    | オー   | ディオについて             |

# 1. 動作環境について

USBドライバーをご使用いただくには、次の動作環境が必要です。 対応OS

- Windows 11 (64ビット)
- Windows 10 (32/64ビット)
- ※ ARM版Windowsは除きます。
- ※上記OSに対応しているパソコンのすべてを動作保証するものではありません。
- ※ Windows 11で使用する場合は、Windows 10用のドライ バーをインストールしてください。

## ポート

USBポート(USB1.1/USB2.0/USB3.0装備)

# ケーブル

USBケーブル

弊社製品とパソコンのUSBポートの形状に合ったUSBケーブル をご用意ください。

Micro-B⇔Type-Cの場合: OPC-2418(別売品) ※その他の場合は市販品をご用意ください。

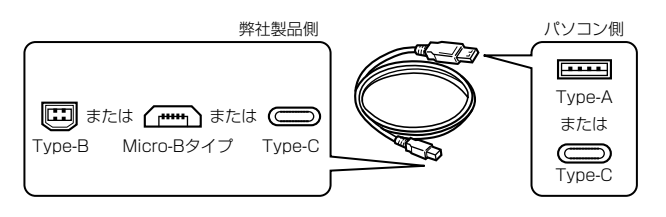

※市販品のUSBケーブルをご使用になる場合、USBケーブルの長さによっては弊社製品を認識しても使用できないことがありますので、できるだけ短いUSBケーブルをご使用ください。なお、USBケーブルが充電専用タイプの場合、パソコンとの通信に使用できません。

#### USBドライバーのダウンロードについて

下記URLから弊社ホームページにアクセスして、USBドライバーをダウンロードしてください。 解凍後は、USBドライバーの保存先フォルダーを設定してください。 ※弊社ホームページからダウンロードする手順は、予告なく変更する場合がありますのであらかじめご了承ください。 アイコム株式会社 サポート情報(個人のお客様)

https://www.icom.co.jp/support/personal/

## 表記について

- 「 」表記 : OSの各ウィンドウ(画面)、ユーティリティー、設定画面の各メニューとそのメニューに属する設定画面の名称を(「」)で囲ん で表記します。
- [ ]表記 : タブ名、アイコン名、テキストボックス名、チェックボックス名、各設定画面の設定項目名を([])で囲んで表記します。
- 〈 〉表記 :ダイアログボックスのコマンドボタンなどの名称を(〈〉)で囲んで表記します。
- ※ 本書中の画面や操作は、OSのバージョンや設定によって、お使いになるパソコンと多少異なる場合があります。
- ※ 本書では、Windows 11を例に説明しています。

# 2. 取り扱い上のご注意

## USBドライバーをインストールする前に

- 管理者権限でサインインしてください。
- ほかのアプリケーションを起動しているときは、すべて終了 してください。

#### パソコンを接続する前に

ドライバーをインストールする前にUSBケーブルを接続すると、 適切なUSBドライバーが認識されません。

「3. USBドライバーをインストールする」(P.3) で説明す る手順にしたがって接続してください。

※ USBドライバーインストール後は、USBケーブルを接続す るだけで使用できます。

#### 使用上のご注意

- USBオーディオは、OSを含めたパソコンの性能によって、 音が途切れたり、ソフトウェアなどからの制御が遅れたりす ることがあります。
- パソコンに負荷がかかると、USBオーディオが音切れしや すくなります。
- •弊社製品をパソコンに接続したとき、Windowsの録音/再生 デバイスの設定が変わりますのでご注意ください。
- USBハブを経由してご使用になった場合の動作保証はいたしませんので、あらかじめご了承ください。

#### インストール完了後のご注意

- USBドライバーのアンインストール USBドライバーをアンインストールすると、弊社製品と正 しく通信できなくなります。
- ほかの弊社製品を接続した場合

シリアル番号が異なる弊社製品を接続した場合は、電源投入後、COMポート番号が自動的に追加されます。

#### 対応する弊社製品について

USBドライバーが対応する弊社製品については弊社ホームページ https://www.icom.co.jp/support/personal/ にアクセスしていただき、ご確認ください。

# ご注意

弊社製品とパソコンを接続する前に、USBドライバーをインストールしてください。インストールする前にケーブルを接続した場合は、ケーブルをはずし、インストールを開始してください。 ※USBドライバーをインストールする前にUSBケーブルを接続すると、適切なUSBドライバーが認識されません。

- 弊社製品とパソコンがUSBケーブルで接続されていないことを確認します。
- 弊社ホームページよりダウンロードした ZIPファイルを、任 意の場所に展開します。
- 展開後のフォルダーの中にある、「setup64.exe」\*をダブ ルクリックして、USBドライバーのインストーラーを起動し ます。
  - ★32ビットOSの場合は「setup32.exe」をダブルクリック します。
  - ※ご使用のパソコンで、ファイルの拡張子を表示したいときは、「エクスプローラーのオプション」の表示設定を変更してください。
- 4. 「ユーザー アカウント制御」画面が表示されたら、〈はい〉を クリックします。
- 5. 下の画面が表示されたら、「日本語」、または「英語」から選 択して〈OK(O)〉をクリックします。

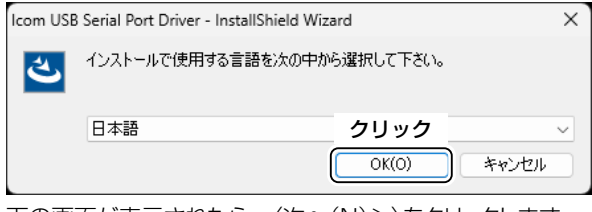

Fの画面が表示されたら、〈次へ(N)>〉をクリックします。
 Icom USB Serial Port Driver - InstallShield Wizard

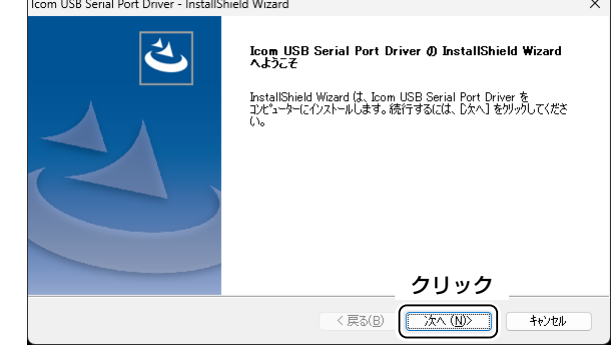

7. 下の画面が表示されたら、〈インストール〉をクリックします。

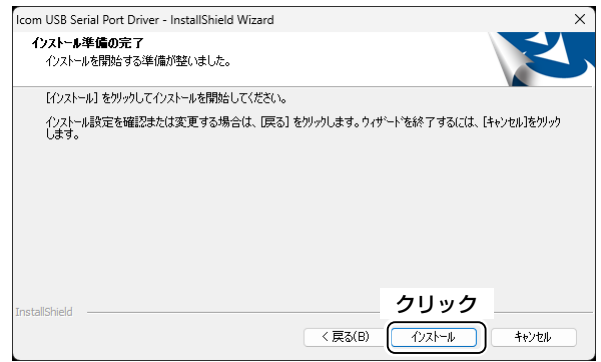

- Windows セキュリティ」画面が表示された場合は、 〈インストール〉をクリックします。
- 9. 下の画面が表示されたら、〈完了〉をクリックします。

| Icom USB Serial Port Driver - InstallS | hield Wizard                                                                                                    |  |  |  |
|----------------------------------------|----------------------------------------------------------------------------------------------------|--|--|--|
| ぐ                                      | InstallShield Wizard の完了<br>InstallShield Wizard が、Icom USB Serial Port Driverを正常に<br>インストールとました。ウィザートを終了するには、1完了1をかかしてください。 |  |  |  |
|                                        |                                                                                                    |  |  |  |
|                                        | クリック                                                                                                    |  |  |  |
|                                        | < 戻る(B) 完了 キャンセル キャンセル                                                                                                    |  |  |  |

(次のページにつづく)

10. パソコンと弊社製品をUSBケーブルで接続し、弊社製品の 電源を入れます。

\*\*USBケーブルのプラグは弊社製品側とパソコン側で形状 が異なりますので、形状と差し込み方向にご注意ください。

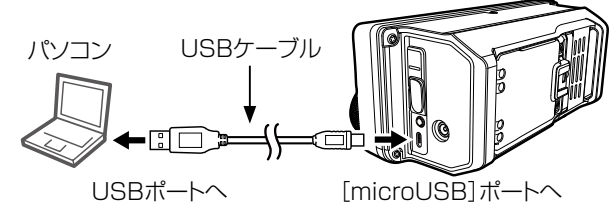

※IC-705を例に説明します。

- 11. タスクバーにアイコンが表示され、自動的にインストールを 開始します。
  - 接続した弊社製品によっては、USBオーディオドライバー も自動的にインストールされます。
- ※ご使用のパソコンによっては、再起動の確認画面が表示されますので、画面の指示にしたがって操作してください。

弊社製品をパソコンに接続した状態で、USBドライバーが正常 にインストールされていることを確認します。

12. <スタート>を右クリックし、表示されたメニューの [デバイスマネージャー]をクリックします。

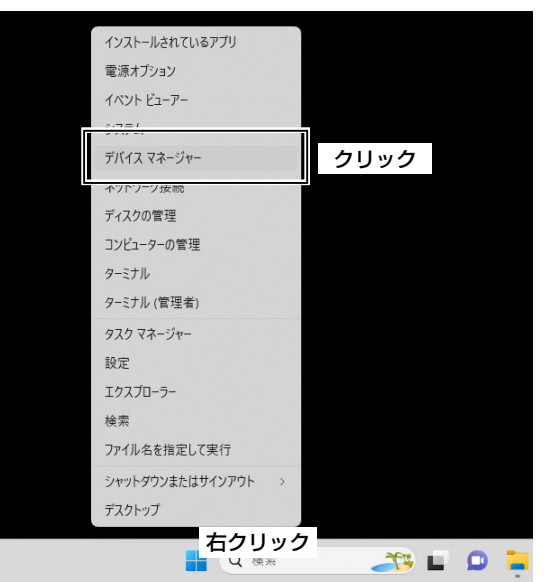

- 13.「デバイス マネージャー」画面の[ポート(COMとLPT)]項目 をダブルクリックします。
  - 下図のように表示されていれば、USBドライバーは正常 にインストールされています。

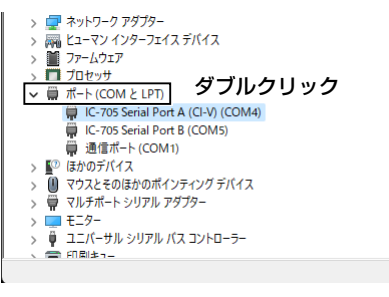

上図の「IC-705 Serial Port A (CI-V) (COM4)」は、 COMポート番号の表示例です。

- ※ COMポート番号は、パソコンの環境によって異なります。
- ※ COMポートが複数搭載する弊社製品の場合は、複数の COMポート番号が表示されます。
- ※「デバイス マネージャー」画面で「!」や「×」マークが表示 されている場合は、USBドライバーをアンインストール 後、再インストールしてください。

# 4. ご参考に

パソコンと弊社製品をUSBケーブルで接続すると、CI-Vコマンドによりパソコンから弊社製品をコントロールできます。 弊社製品はUSB-シリアル変換機能を搭載していますので、パソコンからCOMポートとして認識され、既存のCI-V制御ソフトウェ アをそのまま使用できます。

## COMポート番号の変更について

COMポート番号を変更するときは、パソコンにUSBドライバーがインストールされた状態で、弊社製品を接続してから電源を入れてください。

 <スタート>を右クリックし、表示されたメニューの [デバイスマネージャー]をクリックします。

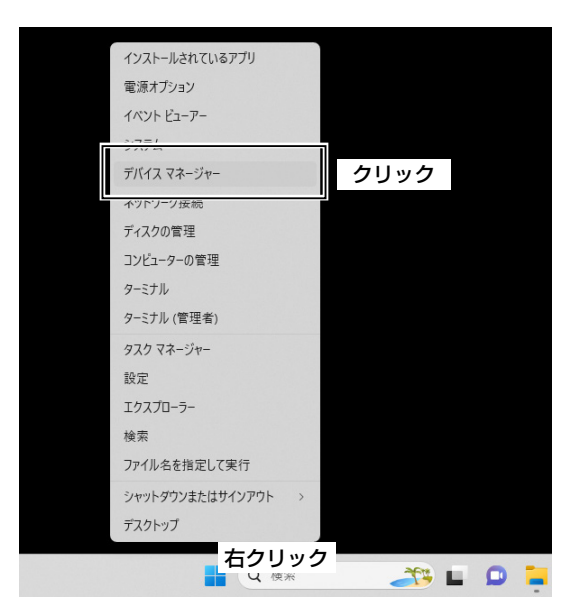

 下図のように、USBドライバー名を右クリックし、表示され たメニューの[プロパティ(R)]をクリックします。

| ,                |
|------------------|
| ドライバー0 更新(P)     |
| デバイスを無効にする(D)    |
| デバイスのアンインストール(U) |
| クリック ·ャン(A)      |
| プロパティ(R)         |
|                  |
|                  |

※ COMポートが複数搭載する弊社製品の場合は、複数の COMポート番号が表示されます。 3. [ポートの設定]タブをクリックして、〈詳細設定(A)…〉をクリッ クします。

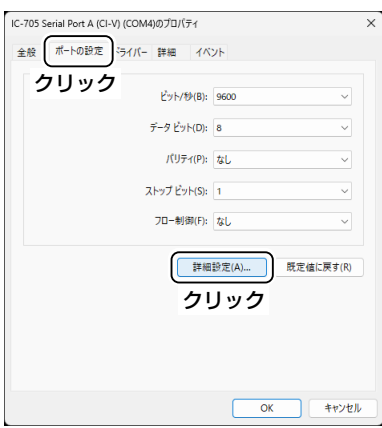

必要に応じてCOMポート番号を変更して、〈OK〉をクリックします。

| COM4 の詳細設定                          |                               |                                 |                                  |   |        |      | ×            |
|-------------------------------------|-------------------------------|---------------------------------|----------------------------------|---|--------|------|--------------|
| ▼ FIFO パッファー<br>接続エラーを↑<br>パフォーマンス・ | -を使用する。<br>修正するには、<br>を上げるには、 | 16550 互換の<br>設定を小さくし<br>設定を大きくし | UART が必要)(U)<br>てください。<br>てください。 |   | クリ     | ック   | ОК<br>++>>セル |
| 受信バッファー(R):                         | 低 (1)                         |                                 |                                  | ļ | 高 (14) | (14) | 既定値(D)       |
| 送信バッファー(T):                         | <sup>低(1)</sup><br>変更         | する                              |                                  | ļ | 高 (16) | (16) |              |
| COM ポート番号(P):                       | COM6                          |                                 |                                  |   |        |      | ·            |

5. 〈OK〉をクリックして、画面を閉じます。

|     | ポートのお守 | 17- 416 |                 | 6531      |           |
|-----|--------|---------|-----------------|-----------|-----------|
| Ent | 小一口切放足 | r71/\-  | 8 <b>주 11</b> 년 | 1/\/F     |           |
|     |        |         | ピット/秒           | (B): 9600 | ~         |
|     |        | 5       | ニータ ビット         | (D): 8    | ~         |
|     |        |         | パリティ            | (P): なし   | ~         |
|     |        | х       | トップ ビット         | (S): 1    | ~         |
|     |        |         | フロー制御           | (F): なし   | ~         |
|     |        |         |                 | 詳細設定(A)   | 既定値に戻す(R) |
|     |        |         |                 |           |           |
|     |        |         |                 |           |           |
|     |        |         |                 | クリ        | ック        |
|     |        |         |                 |           |           |

※ COMポート番号を変更した直後、選択したCOMポート 番号でお使いいただけないことがあります。 その場合は、一度USBケーブルを抜いて、接続しなお してください。

## USBドライバーのアンインストールについて

USBドライバーをアンインストールする手順について、説明します。

 <スタート>を右クリックし、表示されたメニューの [インストールされているアプリ]をクリックします。

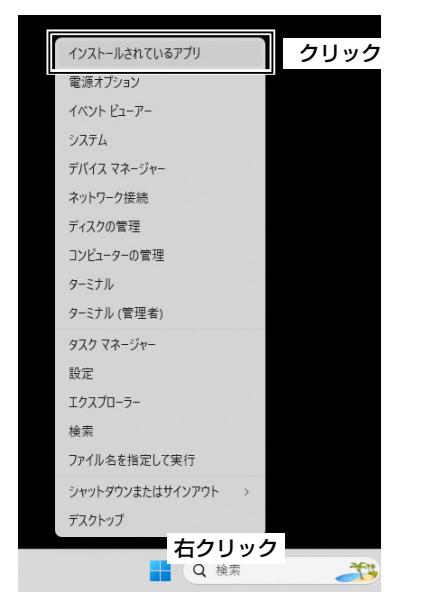

 [Icom USB Serial Port Driver]の[…]をクリックし、 [アンインストール]をクリックします。

| ← 設定              |   |                                                                       | - 0         |
|-------------------|---|-----------------------------------------------------------------------|-------------|
| ■ □-カル アカウント      |   | アプリ > インストールされているアプリ                                                  | クリック        |
| 設定の検索             | ٩ | Icom USB Serial Port Driver                                           | 60.0 )      |
| <u>^</u>          |   | Microsoft 365 (Office)                                                | -1          |
| 🔲 システム            |   | - microsoft corporation 1 societations                                |             |
| 윙 Bluetooth とデバイス |   | ≦ Microsoft Clipchamp クリ<br>Microsoft Corp.   2023/12/14              | Jック 30 KB … |
| マ ネットワークとインターネット  |   |                                                                       |             |
| 🥖 個人用設定           |   | Microsoft Edge     120.0.2210.77   Microsoft Corporation   2023/12/18 |             |

3. 画面の指示にしたがって操作します。

#### オーディオについて(Windows標準ソフトウェアなど)

弊社製品にパソコンから変調入力するためには、弊社製品側の変調入力コネクターの設定を「USBポート」にする必要があります。 ご使用の弊社製品がパソコンからの変調入力に対応しているかどうか、セットモード、またはCI-Vシステム(コマンド)での変調入力 コネクターの設定など、ご使用の弊社製品に付属の取扱説明書をご覧ください。 また、下記のような操作をされる場合は、ご使用のソフトウェアに付属する取扱説明書でご確認ください。

◎ パソコンに接続したスピーカーで受信音をモニターする

◎ パソコンに接続したマイクからの音声をそのまま変調入力として使用する

#### 登録商標/著作権について

アイコム、ICOM、ICOMロゴは、アイコム株式会社の登録商標です。 Microsoft、Windowsは、マイクロソフト企業グループの商標です。 その他、本書に記載されている会社名、製品名は、各社の商標または登録商標です。 なお、本文中ではTM、®などのマークを省略しています。 本書の内容の一部、または全部を無断で複写/転用することは、禁止されています。

202407

A7577-5J-5 © 2020-2024 Icom Inc.